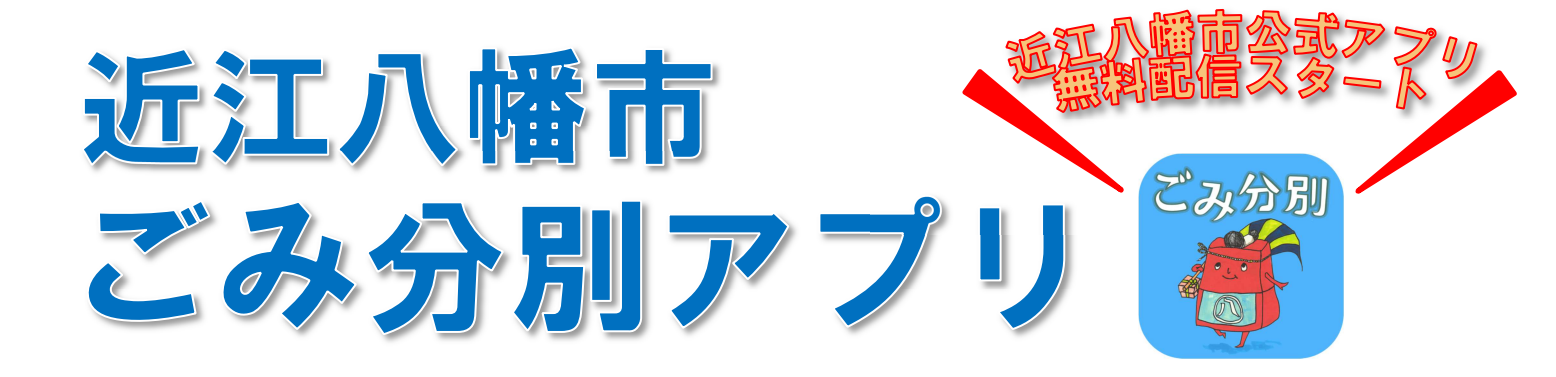

## ごみに関する悩みをごみ分別アプリで解決!

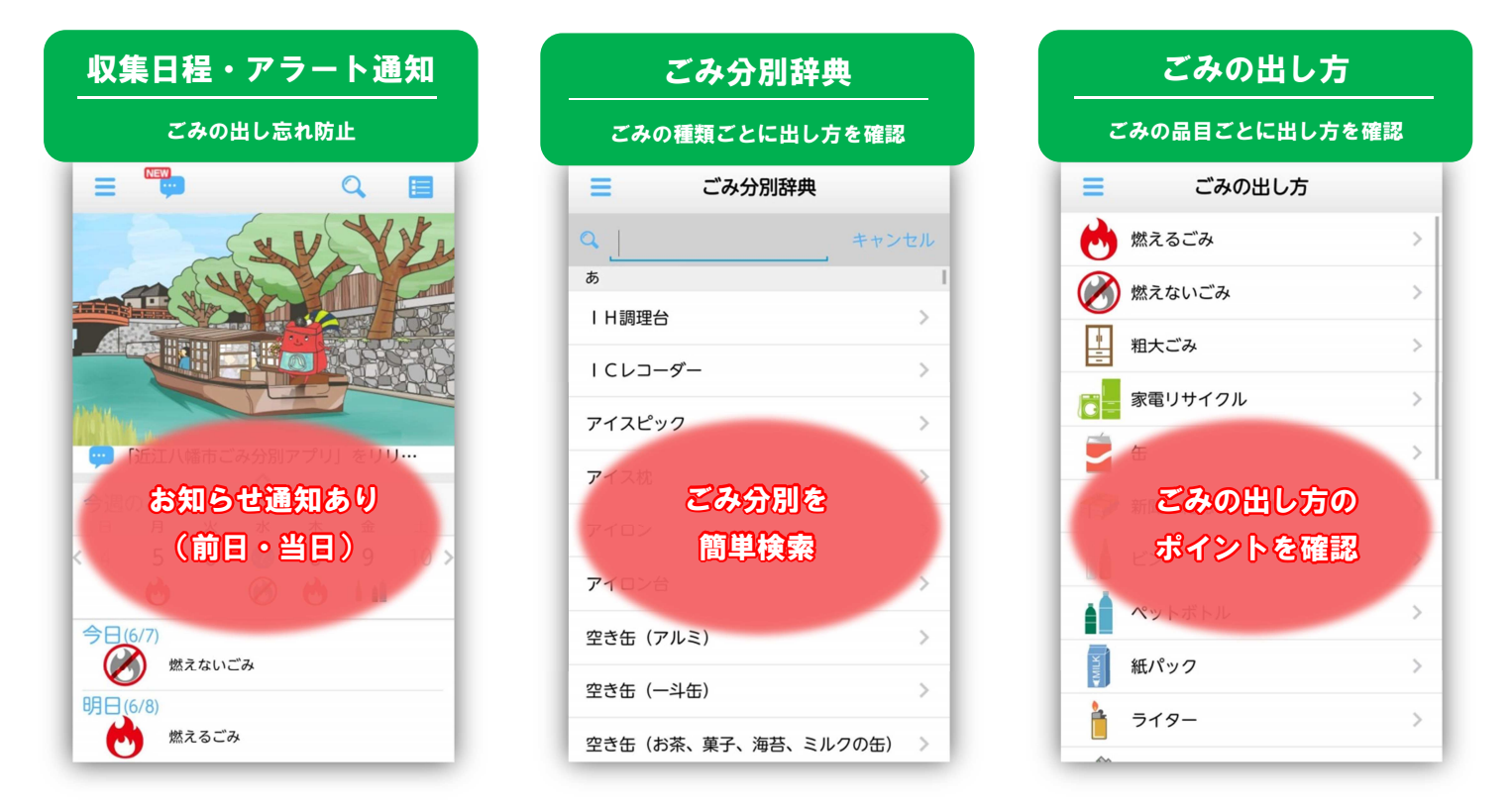

~ごみカレンダー・出し忘れアラート通知・ごみ分別辞典で日々の生活をスマートに~

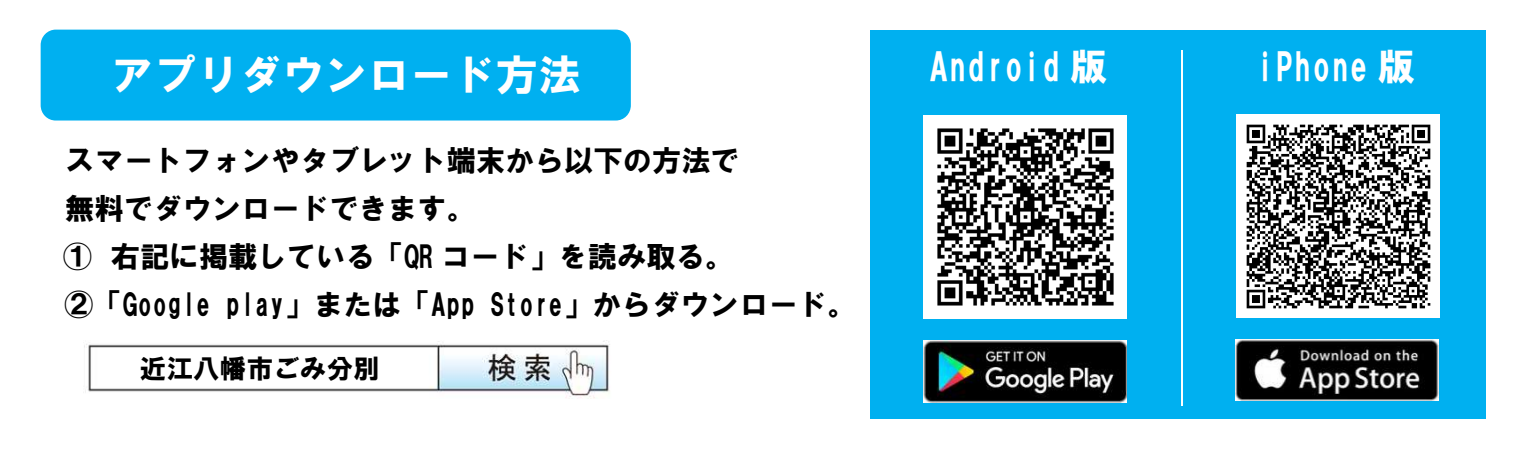

近江八幡市 市民部 環境課 TEL:0748-36-5509

お問い合わせ

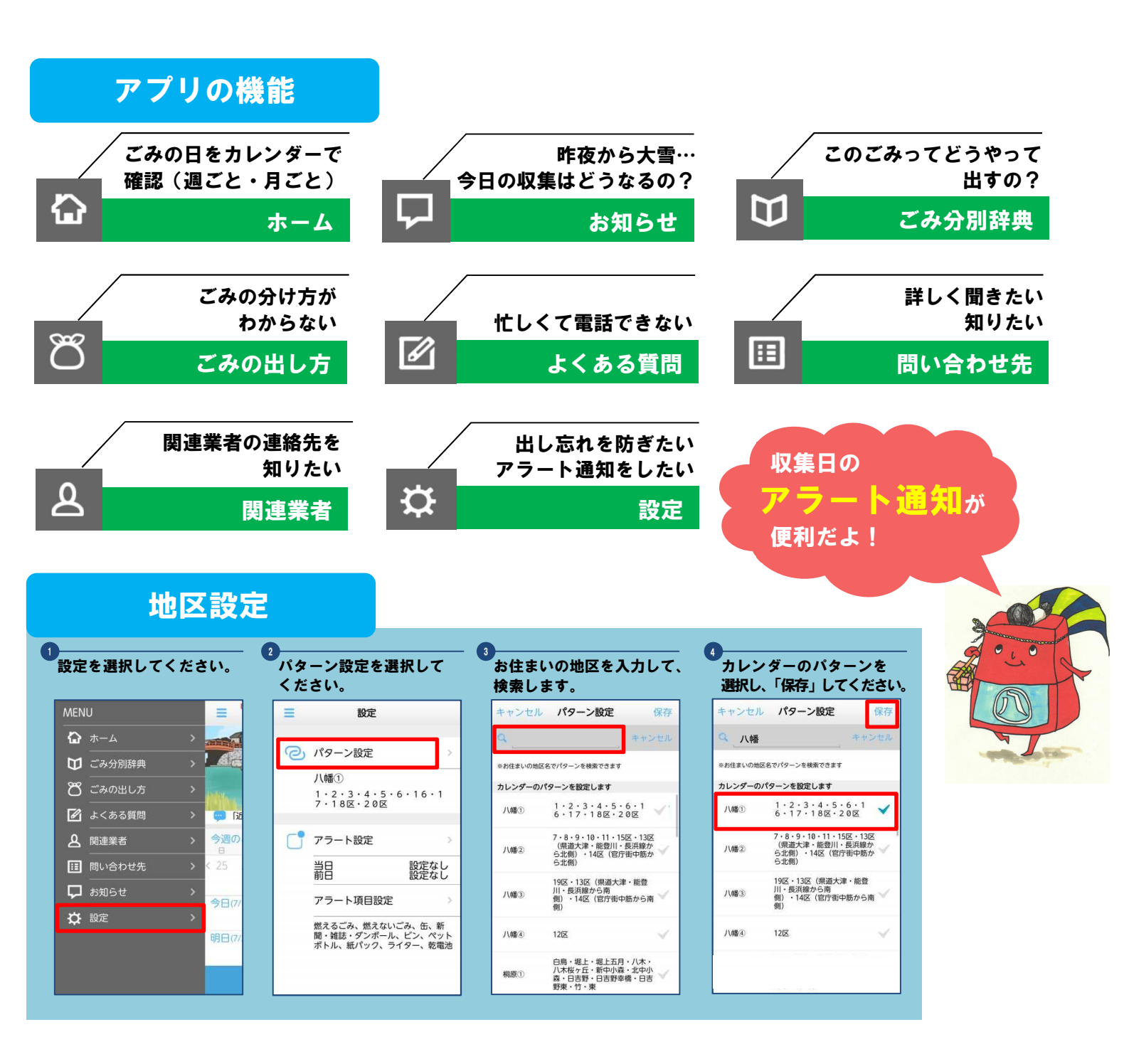

## アラート通知設定

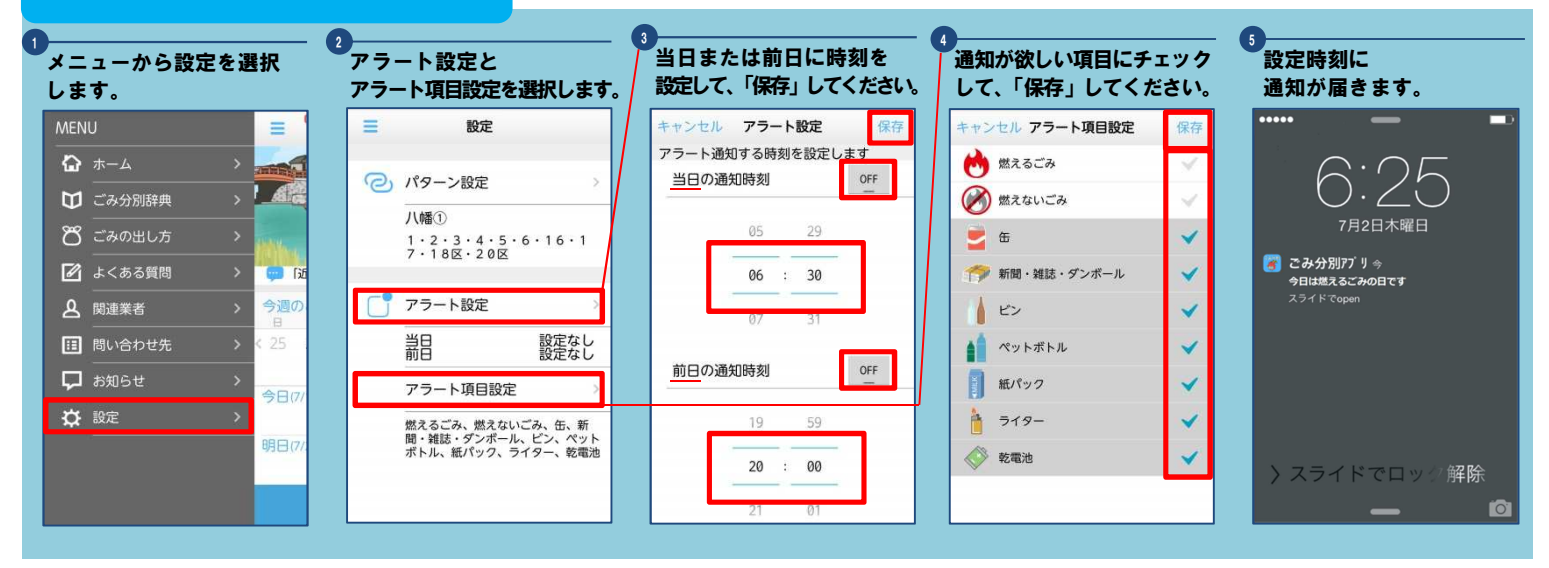